# cisco.

## **Cisco Service Contract Center—Service Provider Access Checklist**

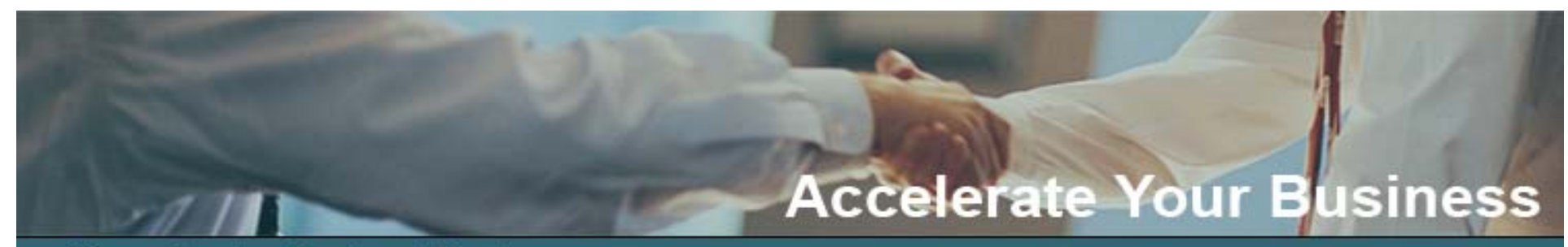

## Cisco Service Contract Center The Next Generation of Service Management

## Section 1: Gaining Access to Cisco Service Contract Center

Note: If you do not have a Cisco.com user ID, you will be unable to access Cisco Service Contract Center. Having had access to Service Contract Center (SCC) does not mean that you have automatic access to Cisco Service Contract Center.

| Step                                                          | Instructions                                                                                                    | How to Get Support for this Step                                                                                                    |
|---------------------------------------------------------------|----------------------------------------------------------------------------------------------------|----------------------------------------------------------------------------------------------------|
| 1. Each individual user<br>must have a Cisco.com<br>password. | <ul> <li>If you do not have a Cisco.com ID and password, follow these steps to obtain one:</li> <li>a. Go directly to the Cisco.Com Registration page at <a href="http://tools.cisco.com/RPF/register/register.do">http://tools.cisco.com/RPF/register/register.do</a>.</li> <li>b. After you answer all the questions on the registration form, click Submit at the bottom of the page.</li> <li>c. After you submit your registration, an activation email that contains your Cisco.com user ID and password is automatically generated and delivered to your email inbox.</li> <li>d. After you receive your Cisco.com user ID and password, go to Step 4 in this section.</li> </ul> | If you are having trouble completing this process, go directly to<br>Service Support Center at <u>http://ciscopsc.custhelp.com/cgi-<br/>bin/ciscopsc.cfg/php/enduser/cisco.php</u> .<br>US/Canada Service Support Center phone#: 1-800-go-cisco |

| Step                                                             | Instructions                                                                                                    | How to Get Support for this Step                                                                                                    |
|------------------------------------------------------------------|----------------------------------------------------------------------------------------------------|----------------------------------------------------------------------------------------------------|
| 2. If you have forgotten your password follow these steps.       | <ul> <li>a. Go to <u>http://tools.cisco.com/RPF/passwordreset.do</u> to obtain a Cisco.com ID and a new password.</li> <li>b. You should receive a new password within a few minutes of your request.</li> </ul>                                                                                                    | Go directly to Service Support Center at<br><u>http://ciscopsc.custhelp.com/cgi-</u><br><u>bin/ciscopsc.cfg/php/enduser/cisco.php</u> .<br>US/Canada Service Support Center phone#: 1-800-go-cisco |
| 3. Bookmark the Cisco<br>Service Contract Center<br>launch page. | <ul> <li>a. Use your Cisco.com ID and password to access the <u>Cisco Service Contract</u><br/><u>Center front page</u> where you can get updates and news about Cisco Service<br/>Contract Center.</li> <li>b. Bookmark this page for convenient access.</li> <li>c. Or, you can bookmark the application itself:<br/><u>http://tools.cisco.com/CustAdv/ServiceSales/smcam/requestStatusDispatch.</u><br/><u>do?methodName=onDashboardAction</u></li> </ul> | Go directly to Service Support Center at<br><u>http://ciscopsc.custhelp.com/cgi-</u><br><u>bin/ciscopsc.cfg/php/enduser/cisco.php</u> .<br>US/Canada Service Support Center phone#: 1-800-go-cisco |

| Step                                           | Instructions                                                                                                    | How to Get Support for this Step                                                                                                    |
|------------------------------------------------|----------------------------------------------------------------------------------------------------|----------------------------------------------------------------------------------------------------|
| 4. Log in to Cisco<br>Service Contract Center. | <ul> <li>a. To access the Cisco Service Contract Center solution, you must first log in to the <u>Cisco Service Contract Center front page</u> on Cisco.com. Click the front page link above and use your Cisco.com user ID and password to gain access. When you click the link, you will see the Customer Log In Site.</li> <li>b. From the Log In Site, Under "Existing User" enter your Cisco.com ID and password.</li> <li>c. Click Login to access the Cisco Service Contract Center front page.</li> <li>d. From the front page, click the Log In button under Access, Support and Training to enter the Cisco Service Contract Center application.</li> <li>e. Enter your Cisco.com ID and password.</li> <li>f. If you are able to successfully log in to Cisco Service Contract Center, then go to Section 2 for information about how to access your contracts.</li> <li>g. If you are not able to login successfully, you will be automatically directed to a page titled, "Having trouble logging in?" At the bottom of this page is a link that you can use to Log a Support Case with the Service Support Center (SSC). If you are not directed to this page and you still cannot access Cisco Service Contract Center, please see the column to the right under "How to</li> </ul> | Go directly to Service Support Center at<br>http://ciscopsc.custhelp.com/cgi-<br>bin/ciscopsc.cfg/php/enduser/cisco.php.<br>US/Canada Service Support Center phone#: 1-800-go-cisco<br>To ensure that appropriate access levels are granted, be sure to<br>inform the agent that you are a Service Provider who purchases<br>services directly from Cisco rather than through a Cisco partner. |
|                                                | Get Support for this Step" for guidance on how to open a case with the SSC.                                                                                                    |                                                                                                    |

## **Section 2: Getting Access to Contracts**

Once you have access to Cisco Service Contract Center, follow these steps during your first session.

These initial steps will improve the speed at which your contracts are accessed the next time you use Cisco Service Contract Center.

| Step                                                                | Ins | structions                                                                                                    | How to Get Support for this Step                                                                                                    |
|---------------------------------------------------------------------|-----|----------------------------------------------------------------------------------------------------|----------------------------------------------------------------------------------------------------|
| 5. Set default "Bill-to ID"<br>in user preferences.                 | a.  | From the Dashboard, navigate to the top, right corner of the screen and click <b>Preferences</b> .                                                                                                    | From inside the Cisco Service Contract Center, in the upper right corner, click <b>Open a Case</b> , or go directly to Service Support Center at <u>http://ciscopsc.custhelp.com/cgibin/ciscopsc.cfg/php/enduser/cisco.php</u> .                  |
|                                                                     | b.  | When the Preferences pop-up window appears, choose the <b>Estimates/Quotes</b> tab.                                                                                                    |                                                                                                    |
|                                                                     | c.  | Choose Customer and Sites from the list on the left.                                                                                                    |                                                                                                    |
|                                                                     | d.  | To enter the <b>Bill-To</b> ID in the <b>Bill-To</b> field, click the plus sign, search for Bill-<br>To ID by entering either the <b>Bill-To</b> ID or the company name, and then<br>choose the ID you want.                    | US/Canada Service Support Center phone#: 1-800-go-cisco                                                                                                    |
|                                                                     | e.  | Click Save Preferences.                                                                                                    |                                                                                                    |
|                                                                     | f.  | Log out of Cisco Service Contract Center when you are prompted.                                                                                                    |                                                                                                    |
| <ol> <li>Set your default<br/>service level preferences.</li> </ol> | a.  | Log back in to Cisco Service Contract Center after completing Step 5f in Section 2.                                                                                                    | From inside the Cisco Service Contract Center, in the upper rigl<br>corner, click <b>Open a Case</b> , or go directly to Service Support<br>Center at <u>http://ciscopsc.custhelp.com/cgi-</u><br><u>bin/ciscopsc.cfg/php/enduser/cisco.php</u> . |
|                                                                     | b.  | From the Dashboard, navigate to the top, right corner of the screen and click <b>Preferences</b> .                                                                                                    |                                                                                                    |
|                                                                     | c.  | When the Preferences pop-up window appears, choose the <b>Estimates/Quotes</b> tab.                                                                                                    |                                                                                                    |
|                                                                     | d.  | Click Service Level & Co-Term.                                                                                                    |                                                                                                    |
|                                                                     | e.  | To set your default service levels, click the drop-down arrow next to<br>Hardware Service Level and Software Service Level and choose the<br>appropriate service level from the drop-down list. Click <b>Save Preferences</b> . | US/Canada Service Support Center phone#: 1-800-go-cisco                                                                                                    |
|                                                                     | f.  | Log out when prompted, and then log back in.                                                                                                    |                                                                                                    |

| Step                                                                                                    | Instructions                                                                                                    | How to Get Support for this Step                                                                                                    |
|----------------------------------------------------------------------------------------------------|----------------------------------------------------------------------------------------------------|----------------------------------------------------------------------------------------------------|
| 7. Run the Online<br>Contract Management<br>Assignment Report to see<br>what contracts you have<br>access to in Cisco<br>Service Contract Center.                            | <ul> <li>From inside Cisco Service Contract Center follow these steps:</li> <li>a. Mouse over the General tab, and click the Reports menu.</li> <li>b. Under Step 1: Choose User Contract Registration Report from the drop-<br/>down list.</li> <li>c. Under Step 2: Specify Report Options, choose the email report format and<br/>ensure that the correct email ID is listed in the Send Email to field.</li> <li>d. Click the Run Report button.</li> <li>e. You will receive the report in your email inbox shortly after clicking Run<br/>Report.</li> </ul>                                                                                                    | From inside the Cisco Service Contract Center, in the upper right<br>corner, click <b>Open a Case</b> , or go directly to Service Support<br>Center at <u>http://ciscopsc.custhelp.com/cgi-bin/ciscopsc.cfg/php/enduser/cisco.php</u> .<br>US/Canada Service Support Center phone#: 1-800-go-cisco      |
| <ol> <li>Compare the list of<br/>contracts you should<br/>have access to with<br/>the contracts you<br/>see on the Contract<br/>Management<br/>Assignment Report.</li> </ol> | <ul> <li>a. If you see all of the contracts you need to work with, then you are ready to start using Cisco Service Contract Center. For additional training access the <u>Role Based Training</u> page on Cisco.com and click the Service Provider tab.</li> <li>b. If you do not see all of your contracts, go to Step 9 in this section, or register your contacts in the profile manager.</li> </ul>                                                                                                    | From inside the Cisco Service Contract Center, in the upper right<br>corner, click <b>Open a Case</b> , or go directly to Service Support<br>Center at <u>http://ciscopsc.custhelp.com/cgi-<br/>bin/ciscopsc.cfg/php/enduser/cisco.php</u> .<br>US/Canada Service Support Center phone#: 1-800-go-cisco |
| 9. File a case with the<br>Service Support<br>Center.                                                                                                    | <ul> <li>a. From inside the Cisco Service Contract Center, in the upper right corner, click Open a Case, or go directly to Service Support Center at <a href="http://ciscopsc.custhelp.com/cgi-bin/ciscopsc.cfg/php/enduser/cisco.php">http://ciscopsc.custhelp.com/cgi-bin/ciscopsc.cfg/php/enduser/cisco.php</a>.</li> <li>b. Please inform the agent about your business relationship with Cisco. Specifically, the agent needs to know that you are a Service Provider who purchases services directly from Cisco. This information will help the agent to obtain the approvals that are required to grant you access to your contract</li> <li>c. Go to Step 10 to review important information that you should request when you open your Case with the Service Support Center.</li> </ul> | From inside the Cisco Service Contract Center, in the upper right<br>corner, click <b>Open a Case,</b> or go directly to Service Support<br>Center at <u>http://ciscopsc.custhelp.com/cgi-<br/>bin/ciscopsc.cfg/php/enduser/cisco.php</u> .<br>US/Canada Service Support Center phone#: 1-800-go-cisco  |

| Step                                           | Instructions                                                                                                    | How to Get Support for this Step                                                                                                    |
|------------------------------------------------|----------------------------------------------------------------------------------------------------|----------------------------------------------------------------------------------------------------|
| 10. Auto-register Bill-to<br>ID.               | <ul> <li>a. <u>Open a case</u> requesting access to one or many Bill-to IDs.</li> <li>b. Within 24 to 48 hours, you should see all the contracts associated with the Bill-to IDs you requested.</li> <li>c. If you forgot to include a Bill-to ID during this process, or if you need faster</li> </ul>                                                                                                    | From inside the Cisco Service Contract Center, in the upper right<br>corner, click <b>Open a Case,</b> or go directly to Service Support<br>Center at <u>http://ciscopsc.custhelp.com/cgi-<br/>bin/ciscopsc.cfg/php/enduser/cisco.php</u> .<br>US/Canada Service Support Center phone#: 1-800-go-cisco                                                                                        |
|                                                | access to a specific contract, go to Step 11.                                                                                                    |                                                                                                    |
| 11. Request association to specific contracts. | <ul> <li>a. Mouse over the Administration tab and click Register Contracts.</li> <li>b. Enter the contract numbers of the contracts that you need access to (maximum 300 at one time) and click the Register button.</li> <li>c. You will see a list at the top of the screen in red text telling you which contracts were successfully added and which failed.</li> <li>Note: This process automatically grants access to contracts (without opening a support case). It takes about 15 to 20 minutes to propagate the system and then 24 to 48 hours to appear in Partner Opportunity Manager.</li> </ul> | Refer to the <u>web-based training</u> for details on getting access and registering contracts.<br>From inside the Cisco Service Contract Center, in the upper right corner, click <b>Open a Case,</b> or go directly to Service Support Center at <u>http://ciscopsc.custhelp.com/cgibin/ciscopsc.cfg/php/enduser/cisco.php</u> .<br>US/Canada Service Support Center phone#: 1-800-go-cisco |

cisco.

Americas Headquarters Cisco Systems, Inc. 170 West Tasman Drive San Jose, CA 95134-1706 USA www.cisco.com Tel: 408 526-4000 800 553-NETS (6387) Fax: 408 527-0883

#### Asia Pacific Headquarters

Cisco Systems, Inc. 168 Robinson Road #28-01 Capital Tower Singapore 068912 www.cisco.com Tel: +65 6317 7777 Fax: +65 6317 7779

#### **Europe Headquarters**

Cisco Systems International BV Haarlerbergpark Haarlerbergweg 13-19 1101 CH Amsterdam The Netherlands www-europe.cisco.com Tel: +31 0 800 020 0791 Fax: +31 0 20 357 1100

### Cisco has more than 200 offices worldwide. Addresses, phone numbers, and fax numbers are listed on the Cisco Website at www.cisco.com/go/offices.

©2008 Cisco Systems, Inc. All rights reserved. CCVP, the Cisco logo, and the Cisco Square Bridge logo are trademarks of Cisco Systems, Inc.; Changing the Way We Work, Live, Play, and Learn is a service mark of Cisco Systems, Inc.; and Access Registrar, Aironet, BPX, Catalyst, CCDA, CCDP, CCIE, CCIP, CCNA, CCNP, CCSP, Cisco, the Cisco Certified Internetwork Expert logo, Cisco IOS, Cisco Press, Cisco Systems, Cisco Systems Capital, the Cisco Systems logo, Cisco Unity, Enterprise/Solver, EtherChannel, EtherFast, EtherSwitch, Fast Step, Follow Me Browsing, FormShare, GigaStack, HomeLink, Internet Quotient, IOS, iPhone, IP/TV, iQ Expertise, the iQ logo, iQ Net Readiness Scorecard, iQuick Study, LightStream, Linksys, MeetingPlace, MGX, Networking Academy, Network Registrar, Packet, PIX, ProConnect, RateMUX, ScriptShare, SlideCast, SMARTnet, StackWise, The Fastest Way to Increase Your Internet Quotient, and TransPath are registered trademarks of Cisco Systems, Inc. and/or its affiliates in the United States and certain other countries.

All other trademarks mentioned in this document or Website are the property of their respective owners. The use of the word partner does not imply a partnership relationship between Cisco and any other company. (0701R)

#### Printed in USA